## How-To: Update SurvCE Using a Memory Card

This document outlines the steps required to update Carlson SurvCE using a memory card. This requires that you have a memory card with sufficient free space and WinZip installed on the desktop computer.

- 1. Download the appropriate SurvCE executable to your desktop PC. There are several executables, therefore it is important to get the right one based on the type of hardware you own.
- 2. Make sure that you have exited SurvCE on the handheld.
- 3. Launch WinZip on the PC.
- 4. In WinZip, select "File  $\rightarrow$  Open Archive".
- 5. In the WinZip "Open Archive" dialog, "Archives and .exe Files" from the "Files of type" drop list and navigate to the location of the downloaded SurvCE executable.
- 6. Still in the "Open Archive" dialog, highlight the downloaded SurvCE executable and select the "Open" button.
- 7. As shown in graphic below, highlight the file that has the .CAB extension and select the "Extract" button. The file name may be different than what is shown below, but there should only be one .CAB file.

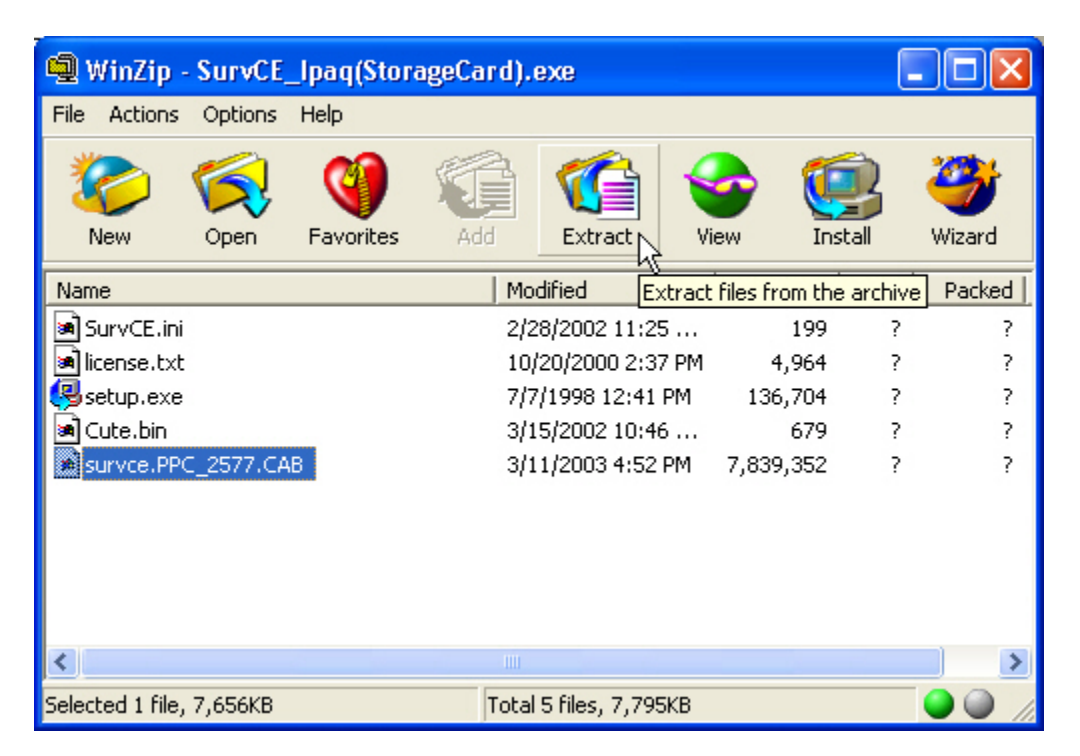

8. WinZip will present you with the dialog shown below. Highlight the drive letter of the removable memory card and select the "Extract" button.

| Extract            |                                                                                                    | ? 🛛                                     |
|--------------------|----------------------------------------------------------------------------------------------------|-----------------------------------------|
| Extract to:<br>F:\ | Folders/drives:<br>My Computer<br>My Columnation<br>My Computer<br>My Columnation<br>Decimal Disk (C:)<br>My Documents<br>Decimal Disk (D:)<br>Decimal Disk (D:)<br>Decimal Disk (D:)<br>Decimal Disk (F:)<br>Decimal Disk (F:) | Extract<br>Cancel<br>Help<br>New Folder |

- 9. Close WinZip.
- 10. Remove the memory card and put it into the handheld device.
- 11. Turn on the handheld device.
- 12. Using "My Computer" on the desktop of the handheld device, navigate to the memory card and locate the .CAB file.
- 13. Double-Click on the .CAB file and answer "OK" or "YES" to all of the prompts and dialogs.
- 14. SurvCE should be installed or updated and the .CAB file will remove itself from the memory card.
- 15. Launch SurvCE and verify the version number and or date by selecting "Equip → About SurvCE".